# ダッシュボード (教育委員会向けテンプレート) 利用マニュアル

- 1 人 1 台端末環境が整備される中、個別最適な学びと協働的な学びの実現に向け、教育データの利活用は重要な役割を果たします。
- ダッシュボードとは、様々な教育データを集約・可視化し、わかりやすく簡便に把握するためのツールです。データを既定の形式に加工して入れると自動的に集計・可視化が行われます。

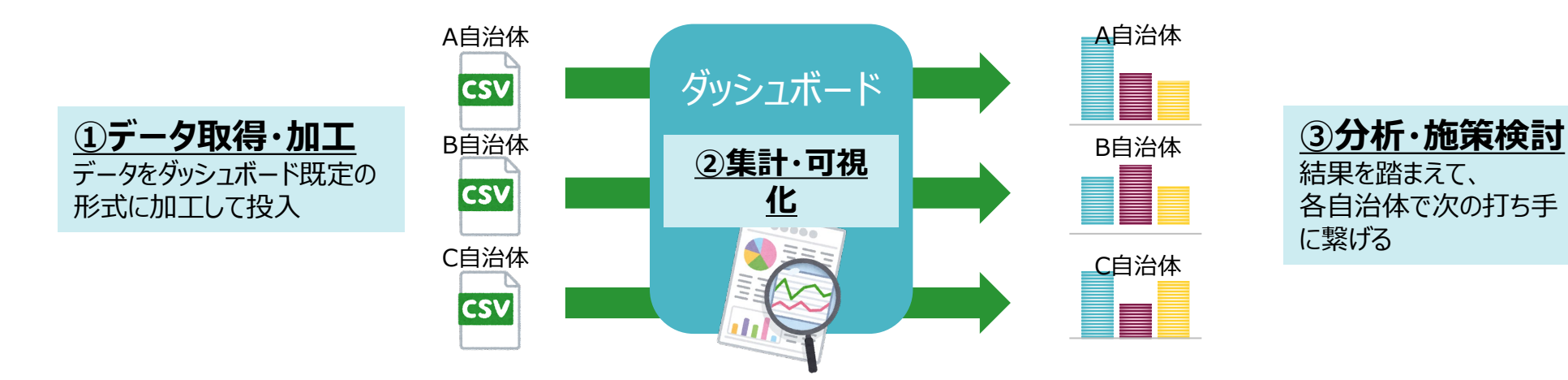

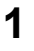

# 本マニュアルについて

- 教育データ利活用に進めている先進自治体における取組を横展開するため、教育委員会向けダッシュボードのテンプレートを公開しています。本マニュアルに沿って作業いただくことで、各自治体において教育データを用いた分析・活用を行うことができます。
- ぜひ教育データ利活用の第一歩として、各自治体でお持ちのデータを用いて活用してみてください。

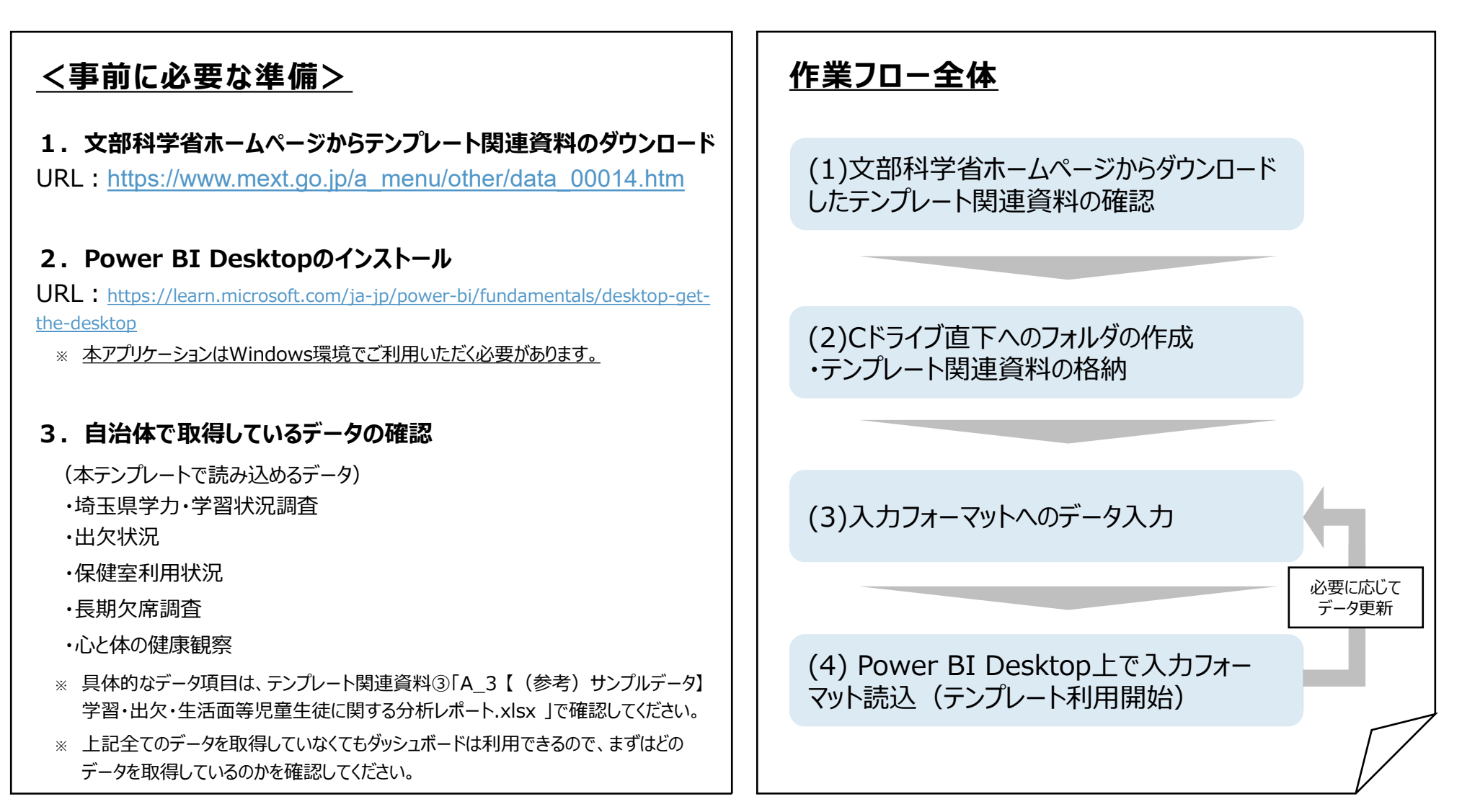

#### <(1):テンプレート関連資料の確認>

• 文部科学省ホームページからテンプレート関連資料の以下3ファイルがダウンロードできていることを確認する。

#### <u>テンプレート関連資料(pbixファイルとExcelファイルのセット)</u>

- 「A\_1\_学習・出欠・生活面等児童生徒に関する分析レポート.pbix」
  → Power BI Desktop上で動作するテンプレートファイル
  ※ダウンロード時にファイル名が変わりますが、このファイル名に修正をお願いします。
- ② 「A\_2 【入力フォーマット】学習・出欠・生活面等児童生徒に関する分析レポート.xlsx」
  → 各自治体で保有するデータを入力するデータ入力フォーマット
  ※ダウンロード時にファイル名が変わりますが、このファイル名に修正をお願いします。
- ③ 「A\_3【(参考)サンプルデータ】学習・出欠・生活面等児童生徒に関する分析レポート.xlsx」 → サンプルデータがあらかじめ入力されているデータフォーマット
  - ※ ②にデータ入力する際の参考として活用ください。
  - ※ ②にデータ入力せずに①のファイルを開くと、③に入力されているサンプルデータでのグラフが表示されます

A\_1\_学習・出欠・生活面等児童生徒に関する分析レポート.pbix
 A\_2【入力フォーマット】学習・出欠・生活面等児童生徒に関する分析レポート.xlsx
 A\_3【(参考)サンプルデータ】学習・出欠・生活面等児童生徒に関する分析レポート.xlsx

# < (2)-1 : フォルダの作成>

• Cドライブ直下にフォルダを作成する。

※フォルダ名は「pbi\_source」とする。

| ✓ ↑ → PC > | ローカル ディスク (C:) » pbi_source |       |         | ٽ ~ | pbi_sourceの検索 | م |  |
|------------|-----------------------------|-------|---------|-----|---------------|---|--|
| 名前         | 前                           |       | 更新日時    | 種類  | サイン           | χ |  |
|            |                             | このフォル | ダーは空です。 |     |               |   |  |

## < (2)-2: テンプレート関連資料の格納>

• (2)-1で作成したフォルダに(1)で確認したテンプレート関連資料のうち、以下2ファイルを格納する。

①「A\_1\_学習・出欠・生活面等児童生徒に関する分析レポート.pbix 」 ②「A 2【入力フォーマット】学習・出欠・生活面等児童生徒に関する分析レポート.xlsx 」

※ ③「A\_3【(参考)サンプルデータ】学習・出欠・生活面等児童生徒に関する分析レポート.xlsx 」

はデータ入力に当たっての参考のため、格納不要。

※テンプレートファイルの設計上、2ファイルのファイル名はマニュアル通りに修正してください。

| ◆ ↑ 📙 > PC > ローカル ディスク (C:) > p     | bi_source            |  |  |  |  |  |  |  |
|-------------------------------------|----------------------|--|--|--|--|--|--|--|
| 名前                                  | ^                    |  |  |  |  |  |  |  |
| 🛋 A_1_学習・出欠・生活面等児童生徒に関する分析レポート.pbix |                      |  |  |  |  |  |  |  |
| 🌉 A_2 【入力フォーマット】学習・出欠・生活面           | 等児童生徒に関する分析レポート.xlsx |  |  |  |  |  |  |  |

## < (3):データの入力・保存>

- (2)でCドライブに格納した②「A\_2 【入力フォーマット】学習・出欠・生活面等児童生徒に関する分析レポート.xlsx 」(Excelファ イル)に、自治体保有のデータを入力し、上書き保存をする。
  - ※入力フォーマットへのデータ入力の際は、③「A\_3【(参考)サンプルデータ】学習・出欠・生活面等児童生徒に関する分 析レポート.xlsx 」を参考にしてください。
  - ※全てのデータを取得していなくてもダッシュボードは利用できるので、まずは取得しているデータから順次活用してみることをお勧めします。

| 自動保存 💤 💿 📅 🔗 < 🖓 🗸 🤜 (入力フォーマット)学習・出欠・生活面等児童生徒に関する分析レポート… 🦉 • 最終更新日時: 2024/11/08 🗸 🛛 🖉 検索 |               |        |                |                          |                                   |          |                                       |              |                              |             |            |       |      |       |
|------------------------------------------------------------------------------------------|---------------|--------|----------------|--------------------------|-----------------------------------|----------|---------------------------------------|--------------|------------------------------|-------------|------------|-------|------|-------|
| ファイ                                                                                      | ル ホーム         | 挿入     | 描画 ページレイ       | アウト 数式                   | データ 校閲                            | 表示       | 自動化へ                                  | ルプ Panacée   | Acrobat                      |             |            |       |      |       |
| r p                                                                                      | ↓ 切り取り        |        | 読む Sauta       | v 11                     | ν Δ <sup>*</sup> Δ <sup>*</sup> Ξ | = _ *    | Pzab, t≤r                             | いんして今休を手子する  | <b>一</b> 海淮                  |             | 標進         | どちらでも |      | Σ     |
| 上し                                                                                       | J<br>け[⊇⊐ピー ~ |        | B T II         |                          |                                   |          |                                       |              |                              | ←0 00 条件付き  | テーブルとして 悪い |       |      |       |
| ~                                                                                        |               | ー/貼り付け | <b>D</b> I U ~ | ■ *   <mark>*</mark> * ▲ | • *   ± *   =                     | = =   =  | '= <u>*</u> -   <b>⊞</b> 101          | ルを結合し(中犬揃え ~ | <u><u>⊔</u><u></u> ~ % 7</u> | 100 →0 書式 ~ | 書式設定 ~     | ~ .   |      | ~   🗸 |
|                                                                                          | クリップボード       | 13     |                | フォント                     | r <u>s</u>                        |          | 配置                                    |              | 「」 数値                        | L2          | <u></u>    | 1.1L  | セル   | .     |
| P25                                                                                      |               | ×      | f <sub>x</sub> |                          |                                   |          |                                       |              |                              |             |            |       |      |       |
|                                                                                          | Δ             |        | R              | C                        | D                                 |          | F                                     | F            | G                            | н           | 1          | 1     | к    | 1     |
| 1 突                                                                                      | 2合用ID         |        | 生徒管理コード        | email                    | 学校名                               | 3        | <br>学校コード                             | 学年           | 組                            | 氏名          | ふりがな       | /牛房川  | 牛年月日 | -     |
| 2                                                                                        |               |        |                |                          |                                   |          |                                       |              |                              |             |            |       |      |       |
| 3                                                                                        |               |        |                |                          |                                   |          |                                       |              |                              |             |            |       |      |       |
| 4                                                                                        |               |        |                |                          |                                   |          |                                       |              |                              |             |            |       |      |       |
| 5                                                                                        |               |        |                |                          |                                   |          |                                       |              |                              |             |            |       |      |       |
| 6                                                                                        |               |        |                |                          |                                   |          |                                       |              |                              |             |            |       |      |       |
| 7                                                                                        |               |        |                |                          |                                   |          |                                       |              |                              |             |            |       |      |       |
| 8                                                                                        |               |        |                |                          |                                   | <u> </u> |                                       | /n <u> </u>  | ht.                          |             |            |       |      |       |
| 9                                                                                        |               |        |                |                          |                                   | 日江       | 百141                                  | 未有ナ          | ーツを                          | ヘノノ         |            |       |      |       |
| 10                                                                                       |               |        |                |                          |                                   |          | V/ 44                                 | 1.5 L        | + [=]+=                      | <u>.</u>    |            |       |      |       |
| 12                                                                                       |               |        |                |                          |                                   |          | :※1만                                  | シート          | む回付                          | र           |            |       |      |       |
| 13                                                                                       |               |        |                |                          |                                   |          |                                       |              |                              |             |            |       |      |       |
| 14                                                                                       |               |        |                |                          |                                   |          |                                       |              |                              |             |            |       |      |       |
| 15                                                                                       |               |        |                |                          |                                   |          |                                       |              |                              |             |            |       |      |       |
| 16                                                                                       |               |        |                |                          |                                   |          |                                       |              |                              |             |            |       |      |       |
| 17                                                                                       |               |        |                |                          |                                   |          |                                       |              |                              |             |            |       |      |       |
| 18                                                                                       |               |        |                |                          |                                   |          |                                       |              |                              |             |            |       |      |       |
| 19                                                                                       |               |        |                |                          |                                   |          |                                       |              |                              |             |            |       |      |       |
| 20                                                                                       |               |        |                |                          |                                   |          |                                       |              |                              |             |            |       |      |       |
| 21                                                                                       |               |        |                |                          |                                   |          |                                       |              |                              |             |            |       |      |       |
| 22                                                                                       |               |        |                |                          |                                   |          |                                       |              |                              |             |            |       |      |       |
| 23                                                                                       |               | 奋开住之端  | 旧学調学士ご と       |                          | 皮链索利用地沟                           | 巨脚左旁     | ::::::::::::::::::::::::::::::::::::: |              |                              |             |            |       |      |       |
| -                                                                                        | 児             | 里生徒名溥  | 県子調子力テーク       | 出火情報                     | 休健全利用状况                           | 長期火席     | 調査 心と体                                | . (+)        |                              |             |            | : [4] |      |       |

# < (4)-1:Power BI Desktopの立ち上げ>

● (2)でCドライブに格納した①「A\_1\_学習・出欠・生活面等児童生徒に関する分析レポート.pbix 」をクリックする。

# < (4)-2:入力フォーマットの読込>

• 以下赤枠のボタンをクリックする。

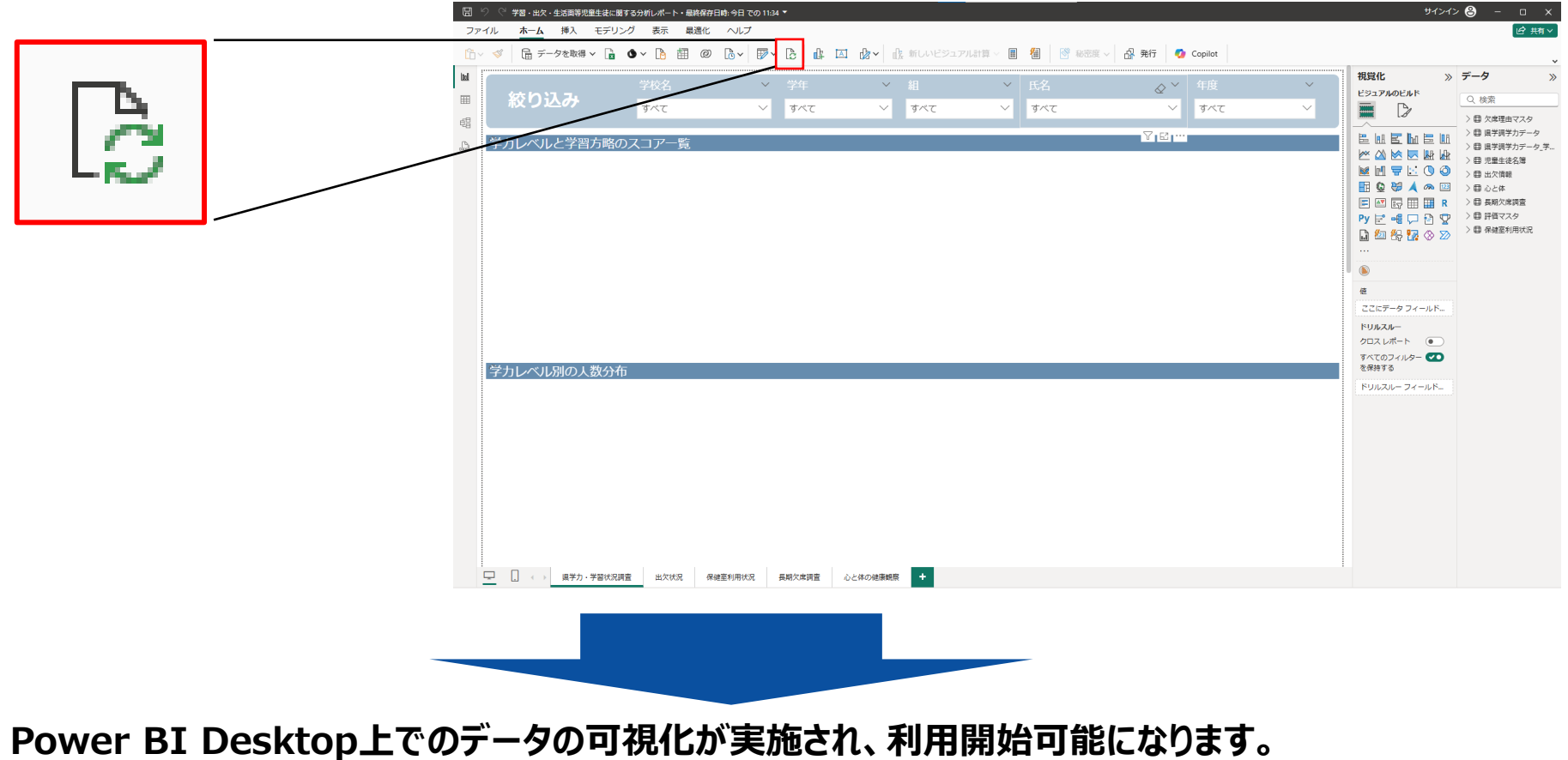

※新規データの追加やデータの更新を行う際は、前頁(3)と(4)を再度実施してください。